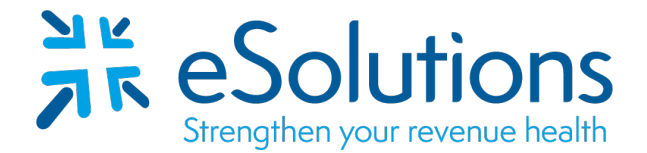

Payer ID: Per the payer list

# Red Card Electronic Remittance Advice (ERA) Electronic Funds Transfer (EFT)

**EDI Enrollment Instructions:** 

- To authorize this vendor to provide ERA to your clearinghouse, the provider is to log into the RedCard website. Use the link provided to access the RedCard web portal to complete the enrollment.
- For assistance, please refer to the following Red Card instructions.
- Both ERA and/or EFT enrollment is required, and enrollment is completed through the portal.
- Please contact RedCard Provider Services at 844-292-4066 for assistance with this enrollment process.

#### 835 Electronic Remittance Advice and Electronic Funds Transfer:

Go to https://enroll.ach835.com/new

Follow the instructions given below for the enrollment process. Complete the **EFT enrollment prior to the ERA setup**.

For **ERA Enrollment**, Method of Retrieval - Select **Clearinghouse:** eSolutions (ClaimRemEDI) Complete all information and Click Submit.

Enrollment is considered complete once both the EFT and ERA enrollments are completed in the portal. No additional approval will be sent.

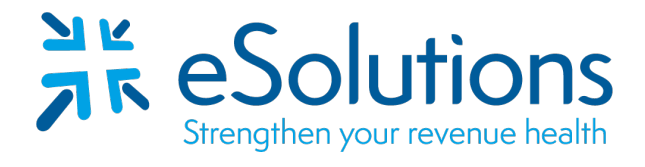

Payer ID: Per the payer list

| 835 Payer List                                  |       |  |  |  |
|-------------------------------------------------|-------|--|--|--|
| BCBS - Louisiana Blue Advantage                 | 72107 |  |  |  |
| Cigna Supplemental – Includes:                  | 13193 |  |  |  |
| Great American Life Ins. Co                     |       |  |  |  |
| Loyal American Life Ins                         |       |  |  |  |
| United Teachers Associates Ins. Co              |       |  |  |  |
| SPJST                                           |       |  |  |  |
| American Retirement Life Insurance Co           |       |  |  |  |
| Central Reserve Insurance Co                    |       |  |  |  |
| Continental General Insurance Co                |       |  |  |  |
| Provident American Life & Health Ins. Co        |       |  |  |  |
| Sterling Life Insurance Co                      |       |  |  |  |
| Cigna Life and Health Insurance Co              |       |  |  |  |
| First Choice Health Network                     | 91131 |  |  |  |
| Southeastern Indiana Health Organization (SIHO) | 77153 |  |  |  |
| Vantage Health Plans                            | 72128 |  |  |  |
|                                                 |       |  |  |  |

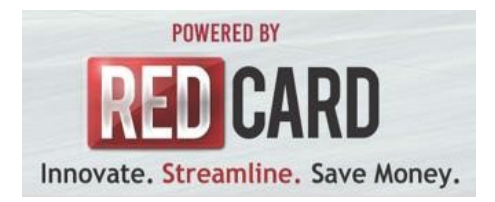

#### **RedCard Invitation Enrollment Instructions**

To opt in to receive 835s, you must begin by registering for a new account

#### Step 1:

Visit enroll.ach835.com/new

| POWERED BY<br>RED CARD<br>Innovate. Streamline. Save Money. | Provider Electronic Payment/Remit Enrollment                                                                                                    |
|-------------------------------------------------------------|----------------------------------------------------------------------------------------------------|
|                                                             | Cigna EFT/ERA Enrollment                                                                                                    |
|                                                             | Provider Information Instance Code:                                                                                                    |
|                                                             | Posder TR:<br>L                                                                                                    |
|                                                             | Proder NP:                                                                                                    |
|                                                             | Lonar Inter                                                                                                    |
|                                                             | Reenter Contac Email                                                                                                    |
|                                                             | Contact Phone:                                                                                                    |
|                                                             | Suborit<br>Altrady prested your account? Click have to login.                                                                                                    |
|                                                             | Prace Peling Terms and Conditions Unional Evandment Form     Copyrupt R4.2015 (2017) Simol Table Datasets in A.44 upper second d     Simol Pelina Datasets (2017) Simol Pelina Datasets     Simol Pelina Datasets     Simol P |

#### Step 2:

Complete and submit the Provider Information on the EFT/ERA Enrollment Form.

# Step 3:

Once submitted an email will be sent to the address you provided. Follow the instructions in the email.

## Step 4:

Log-in using the credentials you received in the e-mail.

| Cigna EFT/E | RA                                                                                          | >> LOGIN |
|-------------|---------------------------------------------------------------------------------------------|----------|
|             | Welcome!<br>Please enter your userid and<br>password to access Cigna<br>EFT/ERA Enrollment. |          |
|             | User Id:                                                                                    |          |
|             | Password:                                                                                   |          |
|             | Forgot Password?                                                                            |          |
| Don't ha    | ve a login yet? Click here to create your ac                                                | count.   |

Step 5:

To enroll for electronic funds transfer (EFT) payments click "Continue Enrollment".

| Welcome to the EF<br>To enroll for electronic funds transfer (EFT) pa<br>Enrollment panel below. You may also enroll fe<br>enrollment first. The "Start Enrollment" button<br>available after you submit your EFT Enrollment | T/ERA Enrollment Portal<br>syments click "Continue Enrollment" in the EFT<br>or ERA (835), but you must submit your EFT<br>in the ERA (835) Enrollment panel will become<br>it. |                  |
|----------------------------------------------------------------------------------------------------|----------------------------------------------------------------------------------------------------|------------------|
| EFT Enrollment                                                                                                    | ERA (835)                                                                                                    | Enrollment       |
| 1) Continue Enrollment Continue Enrollment                                                                                                    | 1) Continue Enrollment                                                                                                    | Start Enrollment |
| 2) Enter Test Deposit Amount                                                                                                    | 2) Final Validation                                                                                                    |                  |
| 3) Final Validation                                                                                                    | 3) Enrollment Complete                                                                                                    |                  |
| 4) Enrollment Complete                                                                                                    |                                                                                                    |                  |

You may also enroll for ERA (835), but you must submit your EFT enrollment first.

# Step 6:

Complete each section of the EFT Enrollment form.

| * = required fiel                                                                                            |
|----------------------------------------------------------------------------------------------------|
|                                                                                                    |
| Institution Routing Number, or Financial Institution<br>Iransaction that you must verify before your changes |
|                                                                                                    |
|                                                                                                    |
|                                                                                                    |
|                                                                                                    |
|                                                                                                    |
|                                                                                                    |
|                                                                                                    |
|                                                                                                    |
|                                                                                                    |
| * State: * Zip:                                                                                              |
|                                                                                                    |
| * Re-enter National Provider                                                                                 |
| addimination (y                                                                                              |
| ?                                                                                                    |
|                                                                                                    |
|                                                                                                    |
|                                                                                                    |
|                                                                                                    |
| First                                                                                                    |
|                                                                                                    |
|                                                                                                    |
|                                                                                                    |
|                                                                                                    |
|                                                                                                    |

After completing the Provider Information sections (Provider Information, Provider Address, Providers Identifiers Information and Provider Contact Information), you will now complete the Financial Institution & Account sections.

To provide an additional level of bank account verification, please upload a voided check image associated with the checking or savings account you provide when completing the Financial Institution section of this enrollment form.

| will be marked o                                                                                                    | er will result in a new Test Deposit ti<br>complete in our system.                                                               | ransaction that you must verify before your changes                                                                       |
|----------------------------------------------------------------------------------------------------|----------------------------------------------------------------------------------------------------|----------------------------------------------------------------------------------------------------|
| * Financial Inst                                                                                                    | titution Name                                                                                                    |                                                                                                    |
|                                                                                                    |                                                                                                    |                                                                                                    |
|                                                                                                    |                                                                                                    |                                                                                                    |
| ' Financial Inst                                                                                                    | titution Address 1                                                                                                    |                                                                                                    |
|                                                                                                    |                                                                                                    |                                                                                                    |
|                                                                                                    |                                                                                                    |                                                                                                    |
| Financial Instit                                                                                                    | tution Address 2                                                                                                    |                                                                                                    |
|                                                                                                    |                                                                                                    |                                                                                                    |
| * Financial Inst                                                                                                    | titution City                                                                                                    | * State * Zip                                                                                                    |
|                                                                                                    |                                                                                                    |                                                                                                    |
| _                                                                                                    |                                                                                                    |                                                                                                    |
| Financial Instit                                                                                                    | tution Phone:                                                                                                    |                                                                                                    |
|                                                                                                    |                                                                                                    |                                                                                                    |
| Einancial In                                                                                                    | actitution Account Informa                                                                                                    | ation                                                                                                    |
| Financial in                                                                                                    | Istitution Account Informa                                                                                                    | auon                                                                                                    |
| Account Type                                                                                                    | Checking                                                                                                    | *                                                                                                    |
| • Financial Ins                                                                                                    | stitution Routing Number                                                                                                    |                                                                                                    |
|                                                                                                    |                                                                                                    |                                                                                                    |
|                                                                                                    |                                                                                                    |                                                                                                    |
| * Financial Ins                                                                                                    | stitution Account Number                                                                                                    |                                                                                                    |
|                                                                                                    |                                                                                                    |                                                                                                    |
| * Financial Ins                                                                                                    | stitution Confirmation                                                                                                    |                                                                                                    |
|                                                                                                    |                                                                                                    |                                                                                                    |
|                                                                                                    |                                                                                                    | Current image:                                                                                                    |
| Upload image                                                                                                    | e of voided check or                                                                                                    | Current Image:                                                                                                    |
| Upload image<br>voided deposi<br>details if need                                                                                                    | e of voided check or<br>ilt slip. Click ? for more<br>ded.                                                                       | Current Image:<br>redcardlogo.PNG                                                                                         |
| Upload image<br>voided depos<br>details if need                                                                                                    | e of voided check or<br>ilt slip. Click ? for more<br>ded.                                                                       | Current Image:<br>redcardlogo.PNG<br>Browse No file selected.                                                             |
| Upload image<br>voided depos<br>details if need<br>Submission                                                                                                    | e of voided check or<br>it slip. Click ? for more<br>fed.<br>n Information                                                       | Current Image:<br>redcardlogo.PNG<br>Browse No file selected.                                                             |
| Upload image<br>voided depos<br>details if need<br>Submission                                                                                                    | e of voided check or<br>it slip. Click ? for more<br>fed.                                                                        | Current Image:<br>redcardlogo.PNG<br>Browse No file selected.                                                             |
| Upload image<br>voided depos<br>details if need<br>Submission<br>* Payment Gri                                                                                                    | e of voided check or<br>it slip. Click ? for more<br>ded.<br>n Information                                                       | Current Image:<br>redcardlogo.PNG<br>Browse No file selected.                                                             |
| Upload image<br>voided depos<br>defails if need<br>Submission<br>• Payment Gro<br>NPI                                                                                                    | e of voided check or<br>it slip. Click ? for more<br>fed.<br>n Information<br>ouping                                             | Current Image:<br>redcardlogo.PNG<br>Browse No file selected.                                                             |
| Upload image<br>voided depos<br>details if need<br>Submission<br>* Payment Gro<br>NPI                                                                                                    | e of voided check or<br>it slip. Click ? for more<br>fed.<br>n Information<br>ouping                                             | Current Image:<br>redcardlogo.PNG<br>Browse No file selected.                                                             |
| Upload image<br>voided deposi<br>details if need<br>Submission<br>* Payment Gro<br>NPI<br>Reason for su                                                                                                    | e of voided check or<br>at slip. Click ? for more<br>fed.<br>ouping<br>ubmission:                                                | Current Image:<br>redcardlogo.PNG<br>Browse No file selected.                                                             |
| Upload image<br>voided depos<br>details if need<br>Submission<br>* Payment Gn<br>NPI<br>Reason for su<br>Authorized                                                                                                    | e of voided check or<br>it slip. Click ? for more<br>fed.<br>ouping<br>ubmission:<br>Signature                                   | Current Image:<br>redcardlogo.PNG<br>Browse No file selected.<br>New Enrollment<br>Change Enrollment<br>Cancel Enrollment |
| Upload image<br>voided depos<br>details if need<br>Submission<br>* Payment Gri<br>NPI<br>Reason for su<br>Authorized<br>* Signature:                                                                                                    | e of voided check or<br>it slip. Click ? for more<br>ded.<br>n Information<br>ouping<br>ubmission:<br>Signature                  | Current Image:<br>redcardlogo.PNG<br>Browse No file selected.<br>New Enrollment<br>Cancel Enrollment                      |
| Upload image<br>voided depos<br>details if need<br>Submission<br>* Payment Gn<br>NPI<br>Reason for su<br>Authorized<br>* Signature                                                                                                    | e of voided check or<br>it slip. Click ? for more<br>fed.<br>n Information<br>ouping<br>ubmission:<br>I Signature                | Current Image:<br>redcardlogo.PNG Browse No file selected.                                                                |
| Upload image<br>volded depos<br>details if need<br>Submission<br>* Payment Gri<br>NPI<br>Reason for su<br>Authorized<br>* Signature:                                                                                                    | e of voided check or<br>it slip. Click ? for more<br>fed.<br>n Information<br>ouping<br>ibmission:<br>I Signature                | Current Image:<br>redcardlogo.PNG<br>Browse No file selected.<br>New Enrollment<br>Cancel Enrollment                      |
| Upload image<br>voided deposided deposided deposided deposided deposident deposident and the second deposite and the second deposite and the second depos | e of voided check or<br>it slip. Click ? for more<br>fed.<br>ouping<br>ibmission:<br>Signature<br>ate:                           | Current Image:<br>redcardlogo.PNG<br>Browse No file selected.<br>New Enrollment<br>Cancel Enrollment                      |
| Upload image<br>voided depos<br>details if need<br>Submission<br>* Payment Gn<br>NPI<br>Reason for su<br>Authorized<br>* Signature:<br>Submission Di<br>2016-04-08                                                                                                    | e of voided check or<br>iit slip. Click ? for more<br>fed.<br>ouping<br>ibmission:<br>I Signature<br>ate:                        | Current Image:<br>redcardlogo.PNG<br>Browse No file selected.<br>New Enrollment<br>Cancel Enrollment                      |
| Upload image<br>voided depos<br>details if need<br>Submission<br>* Payment Gn<br>NPI<br>Reason for su<br>Authorized<br>* Signature:<br>2016-04-08                                                                                                    | e of voided check or<br>iit slip. Click ? for more<br>fed.<br>ouping<br>ubmission:<br>I Signature<br>ate:<br>EET Effective Date: | Current Image:<br>redcardlogo.PNG<br>Browse No file selected.<br>New Enrollment<br>Change Enrollment<br>Cancel Enrollment |
| Upload image<br>voided depos<br>details if need<br>Submission<br>* Payment Gn<br>NPI<br>Reason for su<br>Authorized<br>* Signature:<br>2016-04-08<br>* Requested E                                                                                                    | e of voided check or<br>it slip. Click ? for more<br>fed.<br>ouping<br>ubmission:<br>I Signature<br>ate:<br>EFT Effective Date:  | Current Image:<br>redcardlogo.PNG<br>Browse No file selected.<br>New Enrollment<br>Cancel Enrollment                      |

## Step 7:

The "Start Enrollment" button in the ERA (835) Enrollment panel will become available after you submit your EFT Enrollment.

| To enroll for electronic funds transfer (EF<br>must submit your EFT enrollment first. Th | Welcome to the EFT/E<br>T) payments click "Continue Enrollment" i<br>e "Start Enrollment" button in the ERA (8 | ERA Enrollment Portal<br>n the EFT Enrollment panel below. You may also enroll f<br>35) Enrollment panel will become available after you sub | or ERA (835), but you<br>mit your EFT Enrollment. |
|------------------------------------------------------------------------------------------|----------------------------------------------------------------------------------------------------|----------------------------------------------------------------------------------------------------|---------------------------------------------------|
| Edit/Review<br>EFT Enrollment                                                            |                                                                                                    | ERA (835)                                                                                                    | Enrollment                                        |
| 1) Continue Enrollment                                                                   | <i>~</i>                                                                                                    | 1) Continue Enrollment                                                                                                    | Start Enrollment                                  |
| 2) Enter Test Deposit Amount                                                             | ~                                                                                                    | 2) Final Validation                                                                                                    |                                                   |
| 3) Final Validation                                                                      | ~                                                                                                    | 3) Enrollment Complete                                                                                                    |                                                   |
| 4) Enrollment Complete                                                                   | <b>v</b>                                                                                                    |                                                                                                    |                                                   |

Complete each section of the ERA (835) Enrollment form.

| Provider Information                        | ~ = required field |
|---------------------------------------------|--------------------|
| * Name:                                     |                    |
| Full Provider Name                          |                    |
| Doing Business As (DBA):                    |                    |
|                                             |                    |
| Provider Address                            |                    |
| * Address Line 1:                           |                    |
| Address Line 2:                             |                    |
| City:                                       | * State: * Zip:    |
|                                             |                    |
| Provider Identifiers Information            |                    |
| * Provider Tax Identification Number (TIN): | Verify:            |
|                                             |                    |
| * National Provider Identifier (NPI):       | Verify:            |
|                                             |                    |

Complete the Electronic Remittance Advice Information, Submission Method sections. Once you have verified that all information is correct you will authorize the enrollment with an electronic signature as well as have you select the ERA effective date

| * Contact Name                                                                                                    |                                   |                                                      |
|----------------------------------------------------------------------------------------------------|-----------------------------------|------------------------------------------------------|
| Last                                                                                                    | First                             |                                                      |
| * Contact Phone:                                                                                                    |                                   |                                                      |
|                                                                                                    |                                   |                                                      |
| * Contact Email:                                                                                                    |                                   |                                                      |
|                                                                                                    |                                   |                                                      |
| * Contact Fax                                                                                                    |                                   |                                                      |
| Electronic Remittance Advice Int                                                                                         | ormation                          |                                                      |
| Method of Retrievat                                                                                                    |                                   |                                                      |
|                                                                                                    | Portai                            |                                                      |
| Submission Information                                                                                                   | Portai                            |                                                      |
| Submission Information<br>Reason for submission:                                                                         | Portal     Ne     Ne     Constant | ew Enrollment                                        |
| Submission Information<br>Reason for submission:<br>Authorized Signature                                                 | Portal     Ne     Cr     Cr       | w Enrollment<br>hange Enrollment<br>ancel Enrollment |
| Submission Information<br>Reason for submission:<br>Authorized Signature<br>* Signature:                                 | Portal     N     Cr     Cr        | w Enrollment<br>ange Enrollment<br>ancel Enrollment  |
| Submission Information Reason for submission: Authorized Signature ' Signature: Submission Date:                         | Portal     Ne     Cr     Cr       | w Enrollment<br>hange Enrollment<br>ancel Enrollment |
| Submission Information<br>Reason for submission:<br>Authorized Signature<br>Signature:<br>Submission Date:<br>2016-04-14 | Portal     N     Cr     Cr        | w Enrollment<br>hange Enrollment<br>ancel Enrollment |

# Step 8:

Once you have completed and submitted the ERA Enrollment form you will receive a notification email confirming that your account is active.

| To enroll for electronic funds transfer (E<br>must submit your EFT enrollment first. 1 | Welcome to the EFT/E<br>FT) payments click "Continue Enrollment" i<br>The "Start Enrollment" button in the ERA (8 | ERA Enrollment Portal<br>In the EFT Enrollment panel below. You may also enroll for ERA (8:<br>35) Enrollment panel will become available after you submit your E | 35), but you<br>FT Enrollment.                |
|----------------------------------------------------------------------------------------|----------------------------------------------------------------------------------------------------|----------------------------------------------------------------------------------------------------|-----------------------------------------------|
| EFT Enrollment                                                                         | Edit/Review                                                                                                    | ERA (835) Enro                                                                                                    | Edit/Revie                                    |
|                                                                                        |                                                                                                    | Your ERA Enrollment has been submitted and has I<br>an email confirmation indicating that your account                                                            | been verified. You will receive<br>is active. |
| 1) Continue Enrollment                                                                 | ~                                                                                                    | 1) Continue Enrollment                                                                                                    | 4                                             |
| 2) Enter Test Deposit Amount                                                           | <b>~</b>                                                                                                    | i) containe chrominent                                                                                                    | •                                             |
| 3) Final Validation                                                                    | ~                                                                                                    | 2) Final Validation                                                                                                    | 4                                             |
|                                                                                        |                                                                                                    | 3) Enrollment Complete                                                                                                    |                                               |
| 4) Enrollment Complete                                                                 | ~                                                                                                    |                                                                                                    |                                               |

Step 9:

Enrollment Completed!

|                                                                                                    | Welcome to the EFT/                                               | ERA Enrollment Portal                                                                                                    |             |
|----------------------------------------------------------------------------------------------------|-------------------------------------------------------------------|----------------------------------------------------------------------------------------------------|-------------|
| To enroll for electronic funds transfer (EFT) payment<br>must submit your EFT enrollment first. The "Start En | ts click "Continue Enrollment"<br>prollment" button in the ERA (8 | in the EFT Enrollment panel below. You may also enroll for ERA (835), but you<br>35) Enrollment panel will become available after you submit your EFT Enrollment. |             |
| EFT Enrollment                                                                                                | Edit/Review                                                       | ERA (835) Enrollment                                                                                                    | Edit/Review |
| 1) Continue Enrollment                                                                                        | ~                                                                 | 1) Continue Enrollment                                                                                                    | ~           |
| 2) Enter Test Deposit Amount                                                                                  | ~                                                                 | 2) Final Validation                                                                                                    | ~           |
| 3) Final Validation                                                                                           | ¥                                                                 | 3) Enrollment Complete                                                                                                    | ~           |
| 4) Enrollment Complete                                                                                        | ~                                                                 |                                                                                                    |             |
|                                                                                                    |                                                                   |                                                                                                    |             |